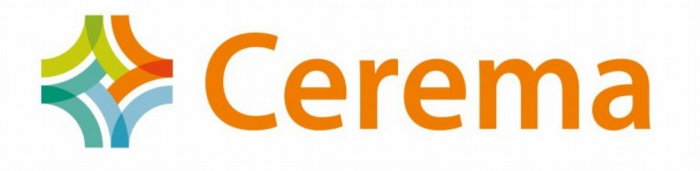

# Notice de l'outil InOcc\_DV3F

Calcul d'indicateurs de marchés immobiliers

| InOcc_DV3F v1.0 - Outil de calcul d         | 'indicateurs DV3F en Occitanie                                      | - 🗆 X                           |
|---------------------------------------------|---------------------------------------------------------------------|---------------------------------|
| Début: 2010 ≑<br>Fin: 2017 ÷                | Choix Département : 09 Voir les EPCI du Département Voir les C      | Communes du Département         |
| Choix EPCI :<br>Voir les Communes de l'EPCI | Fic zone :     Fic com :     OK                                     | Voir communes                   |
| Liste Communes :                            | Sélection :<br>-><br>-><br>vider sélection<br>Tout (dé)sélectionner |                                 |
| Nb Communes :                               | Fusionner les communes     Nb Commune                               | s sélectionnées :               |
| Fichier zonage personnalisé :               |                                                                     | Utiliser le zonage personnalisé |
| Lancer le traitement                        | Nettoyer la base Notice                                             | Licence©                        |

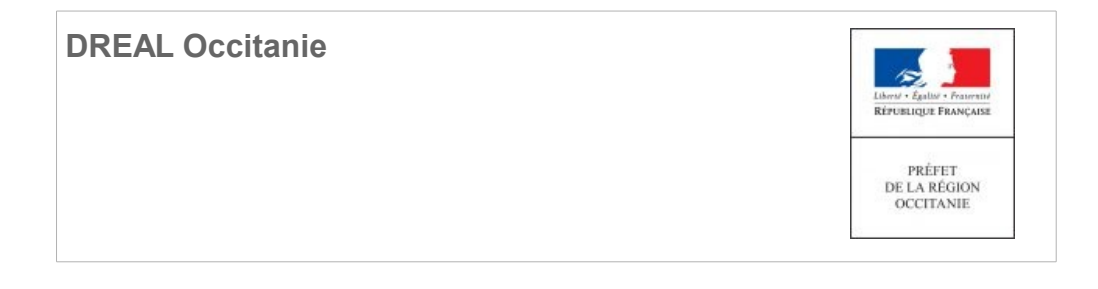

## SOMMAIRE

| 1 INTRODUCTION                                                                                                    | 3  |
|----------------------------------------------------------------------------------------------------|----|
| 2 INSTALLATION DE LA BASE DE DONNÉES DV3F SOUS POSTGRESQL                                                                                  | 3  |
| 3 EXPLOITATION AUTOMATISÉE DES DONNÉES DV3F AVEC L'OUTIL DE CALCUL<br>DES INDICATEURS DE MARCHÉS IMMOBILIERS EN OCCITANIE : « INOCC DV3F » | 55 |
| -<br>3.1 Les informations présentes dans l'outil : périmètres géographiques et indicateurs                                                 | 5  |
| 3.2 Installation de python                                                                                                    | 8  |
| 3.3 Paramétrage de l'application                                                                                                    | 8  |
| 3.4 Utilisation de l'outil InOcc_DV3F                                                                                                    | 9  |
| 3.4.1 Présentation de l'interface                                                                                                    | 9  |
| 3.4.2 Lancement d'un traitement                                                                                                    | 11 |
| 3.4.3 Créer des fichiers pour un traitement supra-communal (boite 4)                                                                       | 14 |
| 3.4.4 Créer des fichiers pour un traitement sur un zonage personnalisé                                                                     | 16 |
| 3.4.5 Nettoyer la base                                                                                                    | 17 |
| 3.4.6 Export SIG                                                                                                    | 17 |
| 3.4.7 Mise en garde pour les indicateurs globaux( G1 à G5) et fonciers (F1 et F2)                                                          | 19 |
| 3.4.8 Appliquer le secret statistique                                                                                                    | 19 |
| 4 EXPLOITATION SOUS PGADMIN ET SQL                                                                                                    | 20 |
| 4.1 Adaptation des indicateurs                                                                                                    | 20 |
| 4.2 Exemple de requête commentée : indicateur L3                                                                                           | 21 |
| 4.3 Pour aller plus loin                                                                                                    | 23 |
| 5 ANNEXE : DICTIONNAIRE DES VARIABLES                                                                                                    | 25 |

## **1** Introduction

L'outil InOcc\_DV3F (pour Indicateurs DV3F en Occitanie) est une application d'aide à l'exploitation des données DV3F, développée par le Cerema pour le compte de la DREAL Occitanie. Il permet d'interroger la base de données DV3F en choisissant un territoire et une période d'analyse et d'obtenir en sortie, le résultat de 17 indicateurs relatifs aux marchés immobiliers. L'outil est développé en lagage python et fait l'objet d'une licence libre CeCILL.

InOcc\_DV3F (V1.0) fonctionne avec la base de données « DV3F Occitanie V2 – [2010-2017] » développée par le Cerema à partir des données DVF brutes de 2010 à 2017 et des millésimes des Fichiers Fonciers jusqu'au 1<sup>er</sup> janvier 2017. C'est pourquoi, l'utilisation de l'outil nécessite, au préalable, l'installation de la base de données DV3F sur un serveur de données PostGreSQL et du logiciel Python. L'intervention du service informatique peut être nécessaire pour ces étapes préalables.

Le présent document décrit les modalités d'utilisation de l'application, en commençant par l'installation du la base de données DV3F sous PostgreSQL. Sont également présentés ici les indicateurs permettant de caractériser les marchés immobiliers, tels que calculés et restitués par l'application.

## 2 Installation de la base de données DV3F sous PostgreSQL

- Installer un serveur PostgreSQL version 9.x (DV3F a été développé sous la version 9.3)
- Installer l'extension spatiale PostGIS version 2.x (DV3F a été développé sous la version 2.1)
- Créer une base de données vide
- Importer le jeu de données fourni dans la base de données vide

Ces étapes nécessitent la création d'un **compte utilisateur** PostgreSQL et d'un **mot de passe**.

• Installer PgAdmin III, interface qui permet d'accéder depuis votre poste à PostgreSQL (pas utile si vous avez installé PostgreSQL précédemment).

Le déroulé pas à pas se trouve à l'adresse :

https://datafoncier.cerema.fr/installer-postgresql-et-postgis

A partir d'ici, 2 solutions sont proposées pour exploiter le contenu de la base de données :

• Soit utiliser un outil développé sous python, qui, à partir d'une boite de dialogue permet le calcul automatisé de 17 indicateurs en choisissant le périmètre à chaque lancement.

Nécessite d'installer python (fourni) et de **modifier le fichier constantes.py avant** *le premier lancement*.

• Soit élaborer soi-même des indicateurs en utilisant les scripts fournis par le cerema.

Nécessite de connaître les bases du langage SQL pour créer ses propres périmètres d'analyse.

## 3 Exploitation automatisée des données DV3F avec l'outil de calcul des indicateurs de marchés immobiliers en Occitanie : « InOcc\_DV3F »

# 3.1 Les informations présentes dans l'outil : périmètres géographiques et indicateurs

L'outil InOcc\_DV3F dans sa version V1.0, comporte l'ensemble des communes et des EPCI d'Occitanie (issus de la BDTopo 2018). L'utilisateur peut ainsi choisir la période d'analyse et le périmètre d'agrégation des données : une commune, plusieurs communes, un EPCI. Il peut également déposer dans l'outil un périmètre qu'il a créé auparavant.

L'outil intègre les requêtes de 17 indicateurs des marchés immobiliers. Lorsqu'il est interrogé sur un périmètre et une période donnée, il calcule les indicateurs et dépose les résultats dans la base de données DV3F créée au préalable. Les résultats sont alors visualisables avec pgAdmin dans le schéma public mais également sur le poste de l'utilisateur au format csv.

Les indicateurs proposés dans l'outil sont les suivants :

#### Indicateurs globaux :

G1. Nombre de transactions par type de mutation (adjudication, échange, expropriation, vente) et montant des transactions

NB: vente = libnatmut vente + libnatmut vente TAB + libnatmut VEFA

- G2. Nombre de ventes de foncier nu, montant total des ventes de foncier nu, nombre de vente de bâtis et montant total de bâtis, nombre total de ventes, montant total des ventes
- G3. Nombre de biens vendus par type : appartements /maisons/ local d'activité/dépendances vendues sans maison ou appartement ou local d'activité/ bâti "autre"/ terrains nus<sup>1</sup>

nombre d'appartements vendus avec ou sans dépendances dont la vente ne comporte que des appartements (un ou plusieurs) => codtypbien = 12

<sup>-</sup> nombre de maisons vendues avec ou sans dépendances dont la vente ne comporte que des maisons (une ou plusieurs) => codtypbien = 11

<sup>-</sup> nombre de locaux d'activité avec ou sans dépendances dont la vente ne comporte que des locaux d'activité (un ou plusieurs) => codtypbien = 14

<sup>-</sup> bâti autre : nombre de biens vendus correspondant à du bâti mixte ou du bâti indéterminé (avec ou sans dépendances) => codtypbien = 10 ou 15

NB: terrain nu = nombre de ventes de terrains nus quel que soit le nombre de parcelles par vente

G4. Nombre de ventes d'appartements vendus seuls<sup>2</sup>, Nombre de ventes d'appartements vendus par deux, Nombre de ventes d'appartements vendus en lot de trois et plus et nombre d'appartements correspondant.

G5.Nombre de locaux d'activité tertiaire (services et commerces) vendus seuls<sup>3</sup> et en lots<sup>4</sup>, surface médiane, prix médian et prix médian/m<sup>2</sup>

#### Marché du logement<sup>5</sup> :

- L1.Nombre d'appartements vendus seuls (avec ou sans dépendance)<sup>6</sup>, superficie médiane, prix médian, prix médian au m<sup>2</sup>
- L2. Nombre d'appartements vendus seuls avec 1 garage , 2 garages et sans garage, superficie médiane, prix médians, prix médian au m<sup>2</sup>
- L3.Nombre d'appartements vendus seuls en fonction de l'ancienneté (VEFA/neuf/récent/ancien), superficie médiane, prix médian, prix médian au m<sup>2</sup>
- L4. Nombre d'appartements vendus seuls en fonction du nombre de pièces principales : VEFA [T1, T2, T3 et T4+], hors VEFA [T1, T2, T3 et T4+], superficie médiane, prix médian, prix médian au m<sup>2</sup>
- L5.Nombre de maisons vendues seules (avec ou sans dépendance)<sup>7</sup>, superficie médiane, prix médian, prix médian au m<sup>2</sup>, superficie médiane de terrain
- L6.Nombre de maisons vendues seules en fonction de l'ancienneté (VEFA/neuf/récent/ancien), superficie médiane bâtie, prix médian, prix médian au m<sup>2</sup> bâti, superficie médiane de terrain
- L7.Nombre de maisons vendues seules en fonction du nombre de pièces principales :VEFA [T1, T2, T3 et T4+], hors VEFA [T1, T2, T3 et T4+], superficie médiane bâtie, prix médian, prix médian au m<sup>2</sup> bâti, superficie médiane de terrain

<sup>2</sup> Ventes ne comportant qu'un seul appartement (avec ou sans dépendance). Par conséquent, le nombre de ventes correspond au nombre d'appartements.

<sup>3 1</sup> local d'activité tertiaire vendu sans autre bien.

<sup>4</sup> Plusieurs locaux d'activités tertiaires vendus sans autre type de bien.

<sup>5</sup> Appartements vendus seuls (= dont la vente ne comporte qu'un appartement sans autre type de bien - hors dépendance - et dont la superficie est supérieure à 9m<sup>2</sup>, maisons vendues seules (= dont la vente ne comporte qu'une maison sans autre type de bien - hors dépendance), appartements et maisons déclarés comme du logement dans les fichiers fonciers

<sup>6</sup> Dont la vente ne comporte qu'un seul appartement mais peut comporter des dépendances

<sup>7</sup> Dont la vente ne comporte qu'une seule maison mais peut comporter des dépendances

#### Marchés fonciers :

F1. Terrains non bâtis vendus par type :

[TAB (forte présomption)<sup>8</sup>, TAB potentiel (fiabilité faible), terrains artificialisés, terrain agricole, terrain naturel et forestier, terrain non bâti indéterminé]

Nombre (indicatif), Prix médian, surface médiane, prix médian/m<sup>2</sup>

F2. Nombre de TAB (forte présomption) acquis par des personnes physiques, prix médian, surface médiane, prix médian au m<sup>2</sup>

#### Top 5 des acheteurs/vendeurs :

T1. Top 5 des acheteurs

Nombre de biens vendus par catégories d'acheteurs et pourcentage de bien vendus à chaque catégorie

T2. Top 5 des vendeurs

Nombre de biens vendus par catégories de vendeurs et pourcentage de bien vendus par chaque catégorie

#### **Evolutions sur une période**

E1. Nombre de biens vendus par type : appartements vendus seuls appartenant au marché du logement/maisons vendues seules appartenant au marché du logement/terrains à bâtir (forte présomption<sup>9</sup>) acquis par des personnes physiques. Prix médian en € et en €/m<sup>2</sup> par année.

<sup>8 -</sup> TAB (forte présomption) : Terrain nu dont segmTAB= 4 ou 3
- TAB potentiel (fiabilité faible) : Terrain nu dont segmTAB = 2 ou 1
9 cad segmtab = 3 ou 4

#### 3.2 Installation de python

Une installation de python version 3.X est requise. La version 3.7 vous est proposée en téléchargement (II faut être administrateur de son poste ou faire appel au service informatique).

- Lancer le fichier python-3.7.1.exe
- Cocher Add python 3.7 to PATH (laisser Install launcher for all users coché)
- Modifier de préférence le chemin d'installation (par défaut l'installation se fait dans un dossier sous « Users »). On peut installer sous <u>C:/Python371</u> par exemple pour la version 3.7.1
- Cliquer sur Install Now

L'installation s'effectue (dure quelques minutes)

• Close pour fermer la fenêtre qui indique la fin de l'installation

### 3.3 Paramétrage de l'application

La base DV3F et Python étant maintenant installés, passer au paramétrage de l'outil en lui indiquant le chemin d'accès à la base DV3F, le compte et le mot de passe PostgreSQL à utiliser (créés à l'étape 1.). Pour cela, éditer le fichier *constantes.py* (qui se trouve sous inocc\_dv3f\_vXX) avec Idle (installé en même temps que python, interface utilisateur des commandes python). Ne pas éditer ce fichier avec Notepad ou Notepad++

Dans la barre de recherche Windows (en bas à gauche de l'écran), saisir le mot idle

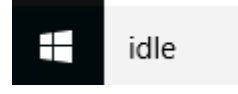

Windows doit proposer cette réponse

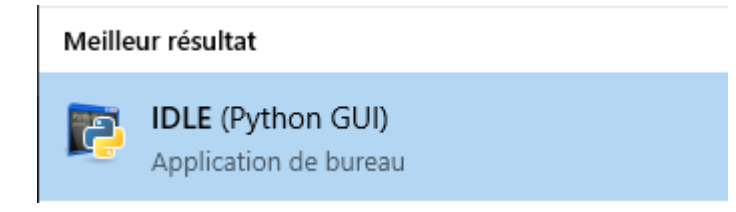

Cliquer dessus pour le lancer

Ouvrir le fichier constantes.py avec File / Open

```
# parametre postgresql
psql_path="C:\\Program Files\\PostgreSQL\\9.3\\bin\\psql.exe"
shp2pgsql_path="C:\\Program Files\\PostgreSQL\\9.3\\bin\\shp2pgsql.exe"
ogr2ogr_path="C:\\Program Files\\QGIS\\bin\\ogr2ogr.exe"
# parametre connexion serveur
#server= '172.22.37.102'
server= 'localhost'
port ='5432'
```

| POIC <b>3452</b>                 |                                       |
|----------------------------------|---------------------------------------|
| dbname= 'dv3f_occitanie'         | Base de données compte utilisateur et |
| user = <b>'postgres'</b>         | mat de naces définie à l'étane 1      |
| <pre>password = 'postgres'</pre> | mot de passe dennis à retape 1        |
|                                  |                                       |

 Vérifier que les fichiers psql.exe et shp2pgsql.exe se trouvent sur votre poste sous C:\Program Files\PostgreSQL\9.3\bin comme indiqué dans la rubrique # paramètres Postgresql (suivant la version de PostgreSQL, il peut se trouver dans Program Files ou Program Files (x86). Attention aux espaces entre les mots)

Si tel n'est pas le cas, modifier le chemin en conséquence.Ne pas oublier de mettre 2 '\' pour séparer les répertoires (c:\\program files\\postgresql) sinon python ne saura pas reconnaître le chemin.

- Vérifier que le chemin d'accès au programme « ogr2ogr » est bien défini (il se trouve dans le dossier d'installation de QGIS (n'importe quelle version)). Ce programme est nécessaire pour créer une couche SHAPE FILE.
- Dans la rubrique **#** paramètre connexion serveur, mettre l'adresse IP de votre serveur PostgreSQL. S'il est en local sur votre machine, laisser 'localhost'
- Sur la ligne 'dbname', saisir le nom de la base de données créée à l'étape 1
- Remplir de même 'user' et 'password'
- Enregistrer (Ctrl + S)

On peut maintenant **lancer process.py** (ouvrir le fichier avec IDLE et cliquer sur **F5** pour l'exécuter).

### 3.4 Utilisation de l'outil InOcc\_DV3F

#### 3.4.1 Présentation de l'interface

La première exécution de l'outil prend plusieurs minutes car elle met à jour la table mutation.

Dès la seconde exécution, apparaît immédiatement l'interface ci-dessous qui se subdivise en 6 parties plus le bouton de lancement du traitement et celui pour nettoyer la base.

| InOcc_DV3F v1.0 - Outil de calcul d' | indicateurs DV3F en Occitanie                                              | - 🗆 X                     |
|--------------------------------------|----------------------------------------------------------------------------|---------------------------|
| Début : 🚖 1<br>Fin : 🚖               | Choix Département : 09 🚖<br>Voir les EPCI du Département Voir les Communes | 2<br>du Département       |
| Choix EPCI :                         | Fic zone :                                                                 |                           |
| Voir les Communes de l'EPCI          | Fic com :<br>OK 4                                                          | Voir communes             |
| Liste Communes :                     | Sélection :<br>-><br><-<br>vider sélection<br>Tout (dé)sélectionner        |                           |
| Nb Communes : 5                      | Fusionner les communes Nb Communes sélectionn                              | nées :                    |
| Fichier zonage personnalisé : 6      | 🗆 Utilise                                                                  | er le zonage personnalisé |
| Lancer le traiteme                   | ent Nettoyer la base N                                                     | otice                     |

• La partie 1 permet de choisir la période d'analyse.

• Les parties 2 à 5 permettent de sélectionner un périmètre d'analyse : un EPCI par exemple. Les résultats des indicateurs pourront alors apparaître soit à l'échelle de chaque commune, soit agrégée à l'échelle de l'EPCI.

L'outil est livré avec 2 fichiers contenant l'un toutes les communes et l'autre tous les EPCI d'Occitanie, issus de la BDTopo 2018. Ce sont ces fichiers qui sont appelés lorsqu'on utilise les boites 2 et 3 de l'interface. Pour utiliser d'autres périmètres supra-communaux (via la boite 5) tels qu'une aire urbaine ou celui d'un PLH, il faudra créer ces fichiers. Voir paragraphe 2.4 comment procéder.

• La partie 6 permet un calcul des indicateurs sur un zonage personnalisé, infracommunal (tel que l'iris ou les sections cadastrales), ou supra-communal (un département avec l'ensemble des EPCI et l'ensemble des communes).

Dans ce cas, il faudra créer ce périmètre via un logiciel géomatique (Qgis ou Arcgis) : création d'un fichier **shape** qui sera appelé à partir par la boite 6.

#### 3.4.2 Lancement d'un traitement

Choisir l'année de début et l'année de fin (nous recommandons de ne pas prendre la dernière année de la base DV3F fournie, ici 2017, car l'année est incomplète) (*boite 1*)

#### > Choix d'un calcul à la maille communale (boites 2,3 et 5 en rouge)

- Choisir le département (une DDT n'a accès qu'à son département)
- Cliquer sur 'Voir les EPCI du département' pour obtenir la liste des EPCI dans la partie EPCI de la boite de dialogue (*boite 3*)
- Choisir un EPCI le cas échéant et visualiser les communes de cet EPCI. Pour sélectionner une ou plusieurs communes, il suffit de cliquer dessus.
- *'Tout (dé)sélectionner'* permet de sélectionner (ou désélectionner) l'ensemble des communes dont le nom apparaît sur le côté gauche de la boite 5 sans avoir à les sélectionner une par une.
- Cliquer sur la flèche \_\_\_\_ pour basculer ces communes dans la boite 'Sélection' sur le côté droit de la boite 5. C'est sur les communes situées sur le côté droit que s'effectueront les calculs d'indicateurs.
- *Fusionner les communes*' permet de créer un périmètre avec les communes sélectionnées dans la boite de dialogue *Sélection*'. Cela renvoie un résultat agrégé sur le périmètre sélectionné et non pas un résultat par commune.
- Lancer le traitement.
- pour info '*Vider la sélection*' permet de supprimer l'ensemble des communes indiquées dans la boite 'Sélection', côté droit de la boite 5.

Le résultat des requêtes est disponible à 2 endroits :

✓ sur le serveur PostgreSQL (sous pgAdmin), dans la base de données DV3F, schéma 'public' :

- Table **occitanie\_com** : contient l'ensemble des communes d'Occitanie (issu de la BdTopo 2018)

- Table **perimetres** : contient l'ensemble des communes choisies lors de lancement du traitement (**réinitialisée à chaque traitement**)

- 17 tables «**ind\_xx\_date\_heure** » : correspondent aux résultats des 17 indicateurs proposés

Pour chaque table, le résultat de l'indicateur apparaît sous forme de tableau avec

les variables de l'indicateur en colonne et les communes en lignes. Les libellés des variables sont explicités dans le dictionnaire des variables (voir le dictionnaire des variables en annexe)

Sur le poste de l'utilisateur sous :
 C:\indicateurs\_dv3f\result\_date\_heure\ind\_xx\_date\_heure.csv au format csv exploitable sous un tableur

Attention : lorsqu'un EPCI se trouve à cheval sur deux départements, si la DDT ne dispose que des transactions sur son département, l'outil fonctionnera mais n'utilisera que les données dont la DDT dispose. Par conséquent, le résultat sur l'EPCI sera incomplet.

#### Choix d'un calcul à la maille communale (boites 4 et 5 en rouge) pour un périmètre autre qu'un département ou qu'un EPCI

- Indiquer le chemin vers le fichier contenant la zone souhaitée (un fichier des aires urbaines du département par exemple) dans *fic zone*
- Indiquer le chemin vers le fichier contenant les communes associées à la zone précédemment choisie dans *fic com*
- OK pour valider
- Faire défiler pour choisir la zone souhaitée
- Cliquer sur '*Voir communes*' pour faire apparaître les communes correspondantes dans la boite 5 sur côté gauche de l'interface
- Suite du traitement identique à Commune ou EPCI, choisir les communes sur lesquelles le traitement doit porter (toutes ou sélection nom par nom)
- Les basculer dans la partie droite de l'écran dans la boite 'Sélection'. Lancer le traitement
- Les résultats sont accessibles sur le serveur et sur le poste

| DV3F - Calcul des indicateurs                                                                                                    |                             | – 🗆 X                                                                                                    |
|----------------------------------------------------------------------------------------------------|-----------------------------|----------------------------------------------------------------------------------------------------|
| Début : 2014                                                                                                    | Choix Département : 30      | ◆<br>Voir les Communes du Département                                                                                                    |
| Choix EPCI :<br>Voir les Communes de l'EPCI                                                                                                    | Fic zo<br>Fic co<br>OK      | ome : D:/zonages_test/territoire_test.csv<br>om : D:/zonages_test/terr_test_com.csv<br>Aire urbaine de Nîmes 🗘 Voir communes                                                                            |
| Liste Communes :<br>30053 - Brignon<br>30057 - Cabrières<br>30060 - Caissargues<br>30061 - Calmette<br>30062 - Calvisson<br>30072 - Castelnau-Valence<br>30075 - Caveirac<br>30082 - Clarensac<br>30102 - Dions | -><br><-<br>vider sélection | Sélection :<br>30033 - Beauvoisin<br>30036 - Bernis<br>30039 - Bezouce<br>30043 - Boissières<br>30047 - Bouillargues<br>30053 - Brignon<br>30057 - Cabrières<br>30060 - Caissargues<br>30061 - Calmette |
| Nb Communes : 50<br>Fichier zonage personalisé :                                                                                                    | Fusionner les communes      | Nb Communes sélectionnées : 50<br>[] Utiliser le zonage personnalisé                                                                                                    |
| Lancer le traitem                                                                                                    | ent Netto                   | yer la base Notice                                                                                                    |

#### > Choix d'un calcul sur un périmètre personnalisé (infra-communal par exemple)

Dans le cas du choix d'un périmètre à façon, seules les boites 1 et 6 seront à renseigner (Voir partie 2.4.4 pour la création du fichier du périmètre à façon)

- Indiquer les années de début et de fin souhaitées
- Charger le fichier au format shape avec le zonage personnalisé
- Cocher '*Utiliser le zonage personnalisé*' pour rendre effectif le traitement sur cette zone
- Cliquer sur 'Lancer le traitement'

#### 3.4.3 Créer des fichiers pour un traitement supra-communal (boite 4)

2 fichiers doivent être créés : un fichier de zones et un fichier de communes associées aux zones.

Le fichier de zone contient au moins 2 colonnes (dans cet ordre, les autres colonnes étant ignorées) :

- un code pour le zonage,
- un nom de zonage.

Le fichier de communes contient au moins 4 colonnes (dans cet ordre, les autres colonnes étant ignorées) :

- le code insee de la commune,
- le nom de la commune,
- le code du zonage (identique à celui déclaré dans le fichier de zone),
- le nom du zonage (identique à celui déclaré dans le fichier de zone).

Les 2 fichiers doivent être au format csv avec le point-virgule comme séparateur. Ils doivent commencer à la première ligne et sans titre de colonne.

Ces fichiers peuvent être créés avec un tableur (style calc) et enregistrés en csv. Une fois créés, les réouvrir avec Notepad++ et les convertir avec l'encodage en UTF-8 (sans BOM) avec la commande suivante : *'Encodage/Convertir en UTF-8 (sans BOM)'*.

<u>Exemple détaillé</u> : Pour créer un fichier des aires urbaines (fichier de zone), saisir sur 2 colonnes un code et un nom :

08\_040 Aire urbaine de Nîmes

Enregistrer dans un fichier au format csv (séparateur point-virgule)

|    | А     | В                 | С      | D                     |
|----|-------|-------------------|--------|-----------------------|
| 1  | 30020 | Aubord            | 08_040 | Aire urbaine de Nîmes |
| 2  | 30033 | Beauvoisin        | 08_040 | Aire urbaine de Nîmes |
| 3  | 30036 | Bernis            | 08_040 | Aire urbaine de Nîmes |
| 4  | 30039 | Bezouce           | 08_040 | Aire urbaine de Nîmes |
| 5  | 30043 | Boissières        | 08_040 | Aire urbaine de Nîmes |
| 6  | 30047 | Bouillargues      | 08_040 | Aire urbaine de Nîmes |
| 7  | 30053 | Brignon           | 08_040 | Aire urbaine de Nîmes |
| 8  | 30057 | Cabrières         | 08_040 | Aire urbaine de Nîmes |
| 9  | 30060 | Caissargues       | 08_040 | Aire urbaine de Nîmes |
| 10 | 30061 | Calmette          | 08_040 | Aire urbaine de Nîmes |
| 11 | 30062 | Calvisson         | 08_040 | Aire urbaine de Nîmes |
| 12 | 30072 | Castelnau-Valence | 08_040 | Aire urbaine de Nîmes |
| 13 | 30075 | Caveirac          | 08_040 | Aire urbaine de Nîmes |
| 14 | 30082 | Clarensac         | 08_040 | Aire urbaine de Nîmes |
| 15 | 30102 | Dions             | 08_040 | Aire urbaine de Nîmes |
| 16 | 30104 | Domessargues      | 08_040 | Aire urbaine de Nîmes |
| 17 | 30112 | Fons              | 08_040 | Aire urbaine de Nîmes |
| 18 | 30122 | Gajan             | 08_040 | Aire urbaine de Nîmes |

Puis créer le fichier des communes (fichier commune) correspondant à cette aire urbaine et qui doit avoir cette forme :

Les colonnes C et D rappellent le code et le nom de l'aire urbaine décrite dans le fichier zone.

Enregistrer ce fichier au format csv (séparateur point-virgule).

Procéder de la même manière pour ajouter une autre aire urbaine dans le fichier zone puis dans le fichier commune.

Puis ouvrir avec Notepad++, et convertir le contenu en UTF-8 (sans BOM).

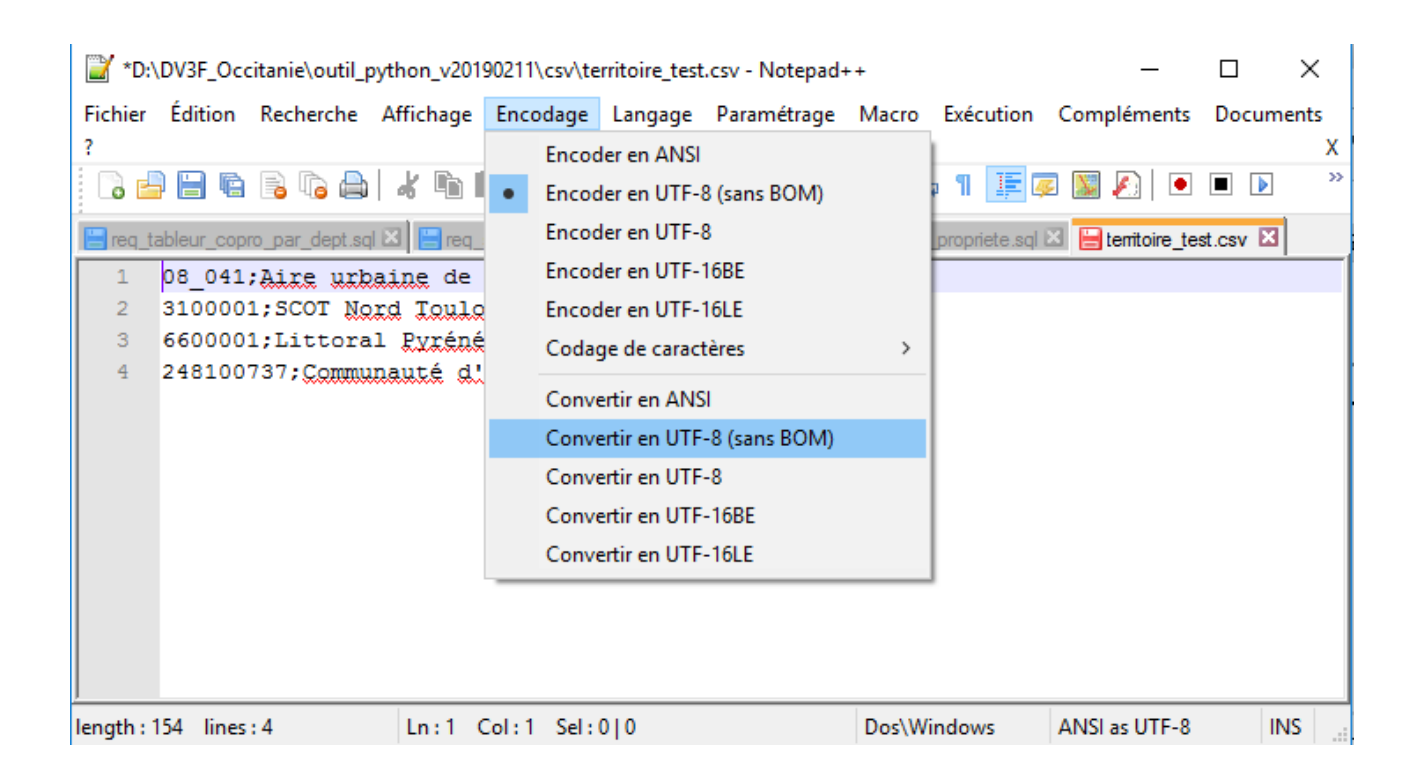

On peut tester les fichiers ainsi créés dans l'outil, vérifier que les noms de communes apparaissent bien et lancer le traitement.

#### 3.4.4 Créer des fichiers pour un traitement sur un zonage personnalisé

Le fichier à utiliser pour un traitement à façon doit être au format <u>shape</u> et avec des coordonnées en RGF93 / Lambert-93 (EPSG = 2154).

Il doit <u>contenir à minima 2 champs</u> nommés '**pk**' et '**nom**', mais il peut en contenir d'autres. Ces noms de champs sont obligatoires car ils apparaissent systématiquement dans les résultats des requêtes.

Le champ '*pk*' peut-être alphanumérique (du texte) ou numérique **mais doit contenir des valeurs uniques**.

<u>Exemple</u> du contenu de la table attributaire d'un fichier basé sur les iris de Toulouse et les communes limitrophes.

|   | pk        | NOM             | NOM_COM       | IRIS | TYP_IRIS |
|---|-----------|-----------------|---------------|------|----------|
| 1 | 315552401 | Marvig          | Toulouse      | 2401 | н        |
| 2 | 315551102 | Colombette      | Toulouse      | 1102 | н        |
| 3 | 315550801 | Sebastopol      | Toulouse      | 0801 | н        |
| 4 | 315570108 | Les Hauts de To | Tournefeuille | 0108 | н        |
| 5 | 315552502 | Ecole Normale   | Toulouse      | 2502 | н        |

Sous Qgis, le champ 'CODE\_IRIS' a été renommé en pk (sa valeur est bien unique). Le champ NOM\_IRIS a été renommé en NOM.

Les autres champs ont été laissés pour mémoire, leur valeur n'apparaîtra pas dans le résultat des requêtes

L'avantage du zonage à façon est qu'il donne une liberté totale dans le traitement. On peut par exemple créer un fichier qui contient le périmètre d'un département, avec ses EPCI, ses SCOTS et ses communes. Le traitement créera les indicateurs avec une ligne pour le département, une ligne par EPCI, une ligne par SCOT et une ligne par commune.

Attention cependant aux temps de traitement. Plus il y aura d'objets, plus le traitement sera long.

#### 3.4.5 Nettoyer la base

Au fur et à mesure de l'exécution du traitement en changeant les périmètres et/ou les dates, un grand nombre de tables (multiple de 17) s'accumulent <u>sur le serveur et sur le poste</u>.

Bien que les tables ne soient pas volumineuses, leur nombre peut finir par être source de problème pour les gérer ou les lire.

Le bouton '*Nettoyer la base*' supprimera toutes ces tables de résultat d'indicateurs stockées sur le serveur PostgreSQL sous le schéma public, et ce, de manière irréversible.

Resteront les tables '*mutation*', '*occitanie\_com*' et '*périmètres*' qui sont indispensables au bon fonctionnement de l'outil.

**ATTENTION :** cette action n'aura pas d'impact sur le poste de l'utilisateur. Les résultats continueront à s'accumuler sous : **C:\indicateurs\_dv3f**.

Il est conseillé par ailleurs de renommer les répertoires de resultats afin qu'ils soient plus explicites :

result\_20190314\_10h12m15s peut devenir epci\_xx\_2014-2017

#### 3.4.6 Export SIG

L'outil propose également une exploitation graphique au format SIG du résultat de l'indicateur G1 ; 'Nombre de transactions par type de mutations'. Pour cela, une couche '**Perimetre.shp'** est créée dans le dossier d'export des csv ( C:\indicateurs\_dv3f\result\_[date]\qgis).

La symbologie proposée est basée sur le nombre de vente.

**ATTENTION** : Il faut actualiser l'analyse à l'ouverture de la couche (les valeurs ne sont pas celles de la couche affichée). Procéder comme suit :

| 🕺 Propriétés de la couche - pe | erimetre   Style      |                                    |             |               |        |           | ?         | ×    |
|--------------------------------|-----------------------|------------------------------------|-------------|---------------|--------|-----------|-----------|------|
| 🔀 Général                      | 불 Gradué              |                                    |             |               |        |           |           | •    |
| 😻 Style                        | Colonne               | 123 nb_vente                       |             |               | 3      |           |           |      |
|                                | Symbole               |                                    |             | Modification. |        |           |           |      |
| 🖌 Rendu                        | Format de légende     | %1 - %2                            |             |               |        | Précision | n0 🖨 🗌 Co | uper |
|                                | Méthode               | Color                              |             |               |        |           |           | -    |
| Actions                        | Palette de couleur    | [source                            | ]           |               | •      | Éditer    | Inverser  |      |
| • ┥ Jointures                  | Classes Histo         | ogramme                            |             |               |        |           |           |      |
| 阿 Diagrammes                   | Symbole               | Valeurs                            | Légende     |               |        |           |           |      |
| 🥡 Métadonnées                  |                       | 3.00 - 20.00                       | 3 - 20      |               |        |           |           |      |
| 8 Variables                    |                       | 20.00 - 58.00                      | 20 - 58     |               |        |           |           |      |
| - Légende                      |                       | 104.00 - 104.00<br>104.00 - 153.00 | ) 104 - 153 |               |        |           |           |      |
|                                |                       | 153.00 - 293.00                    | 0 153 - 293 |               |        |           |           |      |
|                                | Mode Ruptures na      | turelles (Jenks)                   | •           |               |        |           | Classes 5 | \$   |
|                                | Classer               | ⊕ E                                | ffacer tout |               |        |           | Avancé    | •    |
|                                | ✓ Lier les limites    | de classe                          |             |               |        |           |           |      |
|                                |                       |                                    |             |               |        |           |           |      |
|                                | ▼ Rendu de couch      | e                                  |             |               |        |           |           |      |
|                                | Transparence de la co | ouche                              |             |               |        |           |           | )    |
|                                | Mode de fusion entre  | couches N                          | ormal 🔹     |               |        |           |           |      |
|                                | Mode de fusion entre  | entités N                          | ormal 🔹     |               |        |           |           |      |
|                                | Effets                |                                    |             |               |        |           |           | ŵ    |
|                                | Contrôle de l'ord     | re de rendu des                    | entités     |               |        |           |           | ₽.A. |
|                                | Style 🔻               |                                    |             | ОК            | Cancel | Apply     | Hel       | p    |

Dans les propriétés de la couche '*Perimetre*', dans l'onglet '*style*', on actualise les valeurs des ventes en cliquant sur '*classer*'.

Par défaut l'analyse se fait sur le nombre de ventes, mais il est possible de créer une carte avec chacun des indicateurs créés. Il suffit de faire une jointure à partir des fichiers CSV que l'on charge dans QGIS comme valeurs attributaires.

# 3.4.7 Mise en garde pour les indicateurs globaux( G1 à G5) et fonciers (F1 et F2)

Lorsqu'une transaction concerne plusieurs biens répartis sur plusieurs communes et que l'on souhaite connaître le résultat des indicateurs à la commune, la transaction apparaît dans chaque commune concernée. Ce problème de double-compte disparaît lorsque l'on agrège la donnée à une maille supra-communale (EPCI par exemple). Par conséquent, la somme des transactions par commune d'un EPCI n'est pas systématiquement égale au nombre de transactions dans l'EPCI en raison des transactions pluricommunales.

Le nombre de transactions pluricommunales par département en Occitanie pour la période 2010-1017 est indiqué dans le tableau ci-dessous (colonne nb\_mut\_multiple). Il concerne 0,4 à 2,8 % des transactions et 0,5 à 3,7 % des montants échangés.

| coddep<br>character varying(3) | nb_mutation<br>bigint | montant_total<br>numeric | nb_mut_unique<br>bigint | montant_unique<br>numeric | nb_mut_multiple<br>bigint | montant_multiple<br>numeric |
|--------------------------------|-----------------------|--------------------------|-------------------------|---------------------------|---------------------------|-----------------------------|
| 09                             | 26445                 | 1857589925               | 25996                   | 1815987034                | 449                       | 41602891                    |
| 11                             | 80679                 | 8151934023               | 79694                   | 8030605515                | 985                       | 121328508                   |
| 12                             | 47636                 | 3508144581               | 46838                   | 3415823254                | 798                       | 92321327                    |
| 30                             | 117813                | 17460957514              | 116988                  | 17362636250               | 825                       | 98321264                    |
| 31                             | 210736                | 41261454633              | 209972                  | 41014108127               | 764                       | 247346506                   |
| 32                             | 28177                 | 2724211398               | 27454                   | 2623832005                | 723                       | 100379393                   |
| 34                             | 226679                | 37063896426              | 225814                  | 36915346143               | 865                       | 148550283                   |
| 46                             | 31870                 | 2777449419               | 31013                   | 2724603572                | 857                       | 52845847                    |
| 48                             | 12778                 | 715151274                | 12545                   | 703051020                 | 233                       | 12100254                    |
| 65                             | 38865                 | 3740699960               | 38252                   | 3678951912                | 613                       | 61748048                    |
| 66                             | 94246                 | 12384210152              | 93755                   | 12328563595               | 491                       | 55646558                    |
| 81                             | 53547                 | 5669687066               | 52904                   | 5580963524                | 643                       | 88723542                    |
| 82                             | 38160                 | 4280636582               | 37733                   | 4193364070                | 427                       | 87272512                    |

#### 3.4.8 Appliquer le secret statistique

Toute diffusion des résultats d'indicateur nécessite d'appliquer le secret statistique : un résultat (prix médian par exemple) ne peut être diffusé que si le nombre d'individus (ventes, biens vendus, etc.) est supérieur ou égal à 11.

En outre, pour créer des références de prix, un nombre minimal de ventes doit être défini (par exemple 30 ventes).

## 4 Exploitation sous PgAdmin et SQL

### 4.1 Adaptation des indicateurs

L'outil précédemment décrit permet d'obtenir rapidement et facilement, sans besoin de compétences spécifiques en SIG, des indicateurs dans un format de tableau prédéfini.

Pour aller plus loin dans la création d'indicateurs, il est possible de modifier certains paramètres ou filtres prédéfinis dans l'outil en modifiant directement les scripts des requêtes sous PGAdmin.

| > Disque local ( | C:) > python37 > outil_python > sql |                     |
|------------------|-------------------------------------|---------------------|
| * ^              | fonc mediane cal                    | ind of cal          |
| *                |                                     |                     |
|                  |                                     | ina_tz.sqi          |
| Ж                | 🔛 ind_g1.sql                        | 🕍 ind_g2.sql        |
|                  | 🔤 ind_g3.sql                        | 📔 ind_g4.sql        |
|                  | 🔤 ind_g5.sql                        | 📔 ind_l1.sql        |
|                  | 🔤 ind_l2.sql                        | 🔟 ind_l3.sql        |
|                  | ind_13_commenté.sql                 | 📔 ind_l4.sql        |
|                  | 🔤 ind_l5.sql                        | 🔤 ind_l6.sql        |
|                  | 🔤 ind_l7.sql                        | 🔤 ind_t1.sql        |
|                  | 🔤 ind_t2.sql                        | 📔 occitanie_com.sql |
|                  | 📝 test_com_perim.sql                |                     |
|                  |                                     |                     |

Tous les scripts des indicateurs sont accessibles dans un dossier de l'outil intitulé [sql]. S'y trouvent les 17 indicateurs nommés par une lettre et un chiffre, la lettre correspondant au thème de l'indicateur (ind\_gX pour les indicateurs globaux, ind\_IX pour le logement, ind\_fX pour le foncier, ind\_e1 pour l'évolution et ind\_tX pour le « Top 5 »).

Le script de l'indicateur **ind\_l3\_commenté.sql** est particulièrement explicité pour exemple afin d'en faciliter la personnalisation (voir ci-après).

Les indicateurs s'appuient toujours sur un périmètre. Par conséquent, avant tout travail de personnalisation de script, il faut faire tourner l'outil sur le périmètre désiré. Ensuite seulement, on pourra créer des indicateurs personnalisés dans PgAdmin en modifiant les paramètres.

Pour ce faire, une bonne connaissance de PostgreSQL et en particulier du langage SQL est nécessaire.

#### 4.2 Exemple de requête commentée<sup>10</sup> : indicateur L3

Nombre d'appartements vendus en fonction de l'ancienneté (VEFA/neuf/récent/ancien), superficie médiane, prix médian, prix médian au m<sup>2</sup>. On ne considère que les appartements vendus à l'unité, d'une superficie>9m<sup>2</sup>, et déclarés en tant que logement (pas de local professionnel)

#### SELECT

p.periode, p.pk, p.nom, nb appart vefa. surf appart vefa median, appart vefa prix median, appart vefa euro m2 median, nb appart neuf, surf\_appart neuf median, appart neuf prix median, appart neuf euro m2 median, nb appart recent, surf appart recent median, appart recent prix median, appart recent euro m2 median nb appart ancien, surf appart ancien median, appart ancien prix median, appart ancien euro m2 median FROM

#### (SELECT

pk, nom, periode FROM perimetre.perimetres) p LEFT JOIN

#### (SELECT

perimetres.pk, count(\*) AS nb\_appart\_vefa, round(median(sbati))::INTEGER AS surf\_appart\_vefa\_median, round(median(valeurfonc))::INTEGER AS appart vefa prix median,

-- Je souhaite voir apparaître en colonnes dans mon tableau de résultats les informations suivantes :

-- la période

- -- le code insee si la maille de rendu choisie est la commune, autre code pour les autres mailles
- -- le nom de la maille : commune, nom de l'EPCI, etc
- -- le nombre d'appartements vendus en vefa
- -- la superficie médiane des appartements vendus en vefa
- -- le prix médian des appartements vendus en vefa
- -- le prix médian/m<sup>2</sup> des appartements vendus en vefa
- -- le nombre d'appartements neufs : moins de 1 an mais non acquis en vefa
- -- la superficie médiane des appartements vendus neufs
- -- le prix médian des appartements vendus neufs
- -- le prix médian/m<sup>2</sup> des appartements vendus neufs
- -- le nombre d'appartements récents, entre 2 et 4 ans
- -- la superficie médiane des appartements récents
- -- le prix médian des appartements récents
- -- le prix médian/m<sup>2</sup> des appartements récents
- -- le nombre d'appartements anciens, plus de 5 ans
- -- la superficie médiane des appartements anciens
- -- le prix médian des appartements anciens
- -- le prix médian/m<sup>2</sup> des appartements anciens

-- appartements vendus en VEFA calculés comme suit

- -- sur le périmètre défini lors de l'utilisation de l'outil Python
- -- le nombre d'appartements vendus en vefa qui sera nommé "nb\_appart\_vefa"
- -- la surface médiane des appartements vendus en vefa
- -- prix médian des apparts vendus en vefa

<sup>10</sup> Requête non intégralement restituée

round(median(valeurfonc/sbati))::INTEGER AS appart vefa euro m2 median -- prix médian au m<sup>2</sup> des apparts vendus en vefa. **FROM** dvf.mutation, perimetre.perimetres -- Les données seront issues de la table dvf.mutation. WHFRF -- avec les conditions suivantes · anneemut between an1 AND an2 -- entre année de début et année de fin AND codtypbien LIKE '1211%' -- le code du bien '1211%' correspond à 'un appartement VEFA ou neuf' -- la nature de mutation est "vente", "VEFA" ou "vente de terrain à bâtir" AND idnatmut IN (1,2,4) AND vefa IS TRUE -- le champ VEFA est vrai AND sbati > 9 -- la surface du bati est >9m<sup>2</sup> AND (ffnbloch <> 0 OR ffnbloch IS NULL) -- le local est dédié à l'habitation selon les fichiers fonciers, ce qui exclut les locaux professionnels AND devenir='S' -- le champ devenir = S = typologie du bien inchangée AND filtre='0' -- le champ filtre = 0 = évince les mutations de biens rares ou à des conditions de ventes particulières AND valeurfonc!=0 AND valeurfonc!=1 AND valeurfonc is not null -- la valeur foncière est différente de 0.1 ou null AND st intersects(mutation.geomlocmut,perimetres.the geom) -- les biens mutés sont dans les périmètres choisis -- les résultats sont agrégés selon le périmètre choisi : commune, epci, etc group by perimetres.pk, perimetres.nom) a -- fin du calcul pour les appartements en vefa ON p.pk=a.pk LEFT JOIN -- appartement neuf (moins de 1 an) (SELECT perimetres.pk. count(\*) AS nb appart neuf, round(median(sbati))::INTEGER AS surf appart neuf median, round(median(valeurfonc))::INTEGER AS appart neuf prix median, round(median(valeurfonc/sbati))::INTEGER AS appart neuf euro m2 median **FROM** dvf.mutation, perimetre.perimetres WHERE anneemut between :an1 AND :an2 AND codtypbien LIKE '1211%' -- code du bien pour 'Un appartement VEFA ou neuf' AND vefa IS FALSE -- permet de détecter un achat normal, non réalisé en vefa AND sbati > 9 AND (ffnbloch <> 0 OR ffnbloch IS NULL) AND devenir='S' AND filtre='0' AND idnatmut IN (1,2,4) AND valeurfonc!=0 AND valeurfonc!=1 AND valeurfonc is not null AND st intersects(mutation.geomlocmut,perimetres.the geom) group by perimetres.pk, perimetres.nom) b ON p.pk=b.pk

#### 4.3 Pour aller plus loin

Quelques indicateurs nous paraissent intéressants pour l'analyse des marchés immobiliers mais nécessitent de retravailler la donnée ou d'ajouter d'autres sources de données :

 Le marché dominant en nombre de biens vendus et prix médian des ventes : appartements (VEFA/neufs/récents/anciens) vendus seuls déclarés comme du logement; maisons (VEFA/neuves/récentes/anciennes) vendues seules déclarées comme du logement; terrains à bâtir achetés par des personnes physiques.

Cet indicateur permet de visualiser le choix préférentiel des ménages accédant à la propriété d'un logement parmi un appartement, une maison ou un terrain sur lesquel ils construiront sa maison.

Cet indicateur peut être cartographié sur un grand territoire à la maille communale par exemple. Il nécessite de choisir la segmentation la plus pertinente sur le territoire étudié en fonction des volumes de vente. En milieu urbain dense par exemple ou en l'absence de données consolidées concernant les terrains à bâtir, le marché dominant pourra être calculé uniquement sur l'immobilier bâti. Si le nombre de biens bâtis vendus est trop faible, la segmentation en fonction de l'ancienneté ne sera pas forcément pertinente et l'on pourra se limiter à une segmentation appartement/maison/terrains à bâtir acquis par des personnes physiques.

• Le taux de rotation du parc de logements : part du parc de logements existants en 2015 (par exemple) ayant muté sur la période 2014-2016 (par exemple)

Cet indicateur donne des informations sur le dynamisme des marchés immobiliers. Il nécessite d'intégrer les données concernant le parc de logements.

Pour information, la requête permettant ce calcul est disponible ci-dessous et au format .sql dans le dossier outil/sql. Son utilisation nécessite au préalable d'avoir rapatrié dans la table occitanie\_com (par exemple) le nombre de logements par commune à une date donnée (ici 2015).

```
      SELECT

      '2014-2016'::text as période,

      p.code_insee,
      -- code insee de la commune

      p.nom,
      -- nom de la commune

      nb_logt_vendu,
      -- somme des maisons et appartements vendus sur la période

      nb_total_logt_2015,
      -- donnée Insee base-cc-log-2015

      coalesce(round((nb_logt_vendu + nb_total_logt_2015) *100),0) as taux_rotation -- taux de rotation des logements

      FROM
```

```
(SELECT code_insee, nom, logt_2015 as nb_total_logt_2015
```

```
FROM public.occitanie_com) p
  LEFT JOIN
(SELECT
    c.code insee,
    sum(nblocmai + nblocapt) AS nb_logt_vendu -- somme des appartements et maisons
 FROM dvf.mutation as m, public.occitanie_com as c
 WHERE anneemut between 2014 AND 2016
                                                  -- dans la période
                AND (codtypbien like '11%' or codtypbien like '12%') -- ne prend en compte que les mutations
d'appartements et de maisons
                AND sbati > 9
                AND idnatmut in(1,2,4) -- biens vendus
    AND (ffnbloch != 0 or ffnbloch is null) -- apparts et maisons déclarés en logement, pas de local professionel
    AND st_intersects(m.geomlocmut,c.the_geom)
group by code_insee, nom, logt_2015) a
ON p.code insee=a.code insee
order by code insee
```

• Le nombre de ventes de logements rapporté à la population (nombre de ventes pour 100 ménages résidents)

Cet indicateur permet de rapporter les volumes de ventes observés au nombre de ménages, le nombre de ventes étant globalement corrélé au nombre d'habitants.

## **5 ANNEXE :** Dictionnaire des variables

| Nom de la variable        | Nom détaillé de la variable                                                                                           | Requêtes où<br>la variable<br>apparait |
|---------------------------|----------------------------------------------------------------------------------------------------|----------------------------------------|
| periode                   | Période d'analyse                                                                                                    | Toutes                                 |
| pk                        | Selon les périmètres choisis, correspond au code<br>insee de la commune ou à un chiffre séquentiel                    | Toutes                                 |
| nom                       | Selon les périmètres choisis, correspond au nom de<br>la commune ou au nom du périmètre choisi                        | Toutes                                 |
| nb_adju                   | Nombre de mutations de type adjudication                                                                              | G1                                     |
| montant_adju              | Montant total des adjudications                                                                                       | G1                                     |
| nb_echange                | Nombre de mutations de type échange                                                                                   | G1                                     |
| montant_echange           | Montant total des échanges                                                                                            | G1                                     |
| nb_expro                  | Nombre de mutations de type expropriation                                                                             | G1                                     |
| montant_expro             | Montant total des expropriations                                                                                      | G1                                     |
| nb_vente                  | Nombre de mutations de type vente (regroupe<br>Vente, Vente en l'état futur d'achèvement et Vente<br>terrain à bâtir) | G1                                     |
| montant_vente             | Montant total des ventes                                                                                              | G1                                     |
| nb_ventes_foncier_nu      | Nombre de ventes de foncier nu                                                                                        | G2                                     |
| montant_ventes_foncier_nu | Montant total des ventes de foncier nu                                                                                | G2                                     |
| nb_ventes_bati            | Nombre de ventes de bâti                                                                                              | G2                                     |
| montant_ventes_bati       | Montant total des ventes de bâti                                                                                      | G2                                     |
| nb_total_ventes           | Nombre total des ventes (cumul<br>nb_ventes_foncier_nu + nb_ventes_bati)                                              | G2                                     |
| montant_total_ventes      | Montant total des ventes (cumul<br>montant_ventes_foncier_nu + montant_ventes_bati)                                   | G2                                     |
| nb_appart                 | Nombre de biens de type 'appartement' (codtypbien commence par 12) vendus                                             | G3                                     |
| nb_maison                 | Nombre de biens de type 'maison' (codtypbien commence par 11) vendues                                                 | G3                                     |
| nb_depend                 | Nombre de biens de type 'dépendance' (codtypbien commence par 13) vendues                                             | G3                                     |
| nb_activ                  | Nombre de biens de type 'activité' (codtypbien commence par 14) vendus                                                | G3                                     |
| nb_bati_autre             | Nombre de biens de type 'bâti indéterminé' et 'bâti<br>mixte) (codtypbien commence par 10 et 15) vendus               | G3                                     |
| nb_terrain                | Nombre de ventes de foncier nu                                                                                        | G3                                     |
| nb_vente_appart_seul      | Nombre de ventes d'appartements vendus à l'unité<br>(codtypbien commence par 120 ou 121)                              | G4                                     |
| nb_vente_appart_deux      | Nombre de ventes d'appartements vendus par deux                                                                       | G4                                     |

|                                              | (codtypbien commence par 120 ou 122)                                                                                   |           |
|----------------------------------------------|----------------------------------------------------------------------------------------------------|-----------|
| nb_vente_appart_multi                        | Nombre de ventes d'appartements vendus en lots,<br>soit 3 appartements et plus (codtypbien commence<br>par 120 ou 121) | G4        |
| nb_appart_multi                              | Nombre d'appartements vendus en lots                                                                                   | G4        |
| act_tert_1_local_nb_vente                    | Nombre de ventes de locaux d'activité tertaire vendus à l'unité                                                        | G5        |
| act_tert_1_local_surf_median                 | Surface médiane des locaux d'activité tertaire vendus à l'unité                                                        | G5        |
| act_tert_1_local_prix_median                 | Prix médian médiane des locaux d'activité tertaire vendus à l'unité                                                    | G5        |
| act_tert_1_local_prix_euro_m2_<br>median     | Prix médian au m <sup>2</sup> médiane des locaux d'activité<br>tertaire vendus à l'unité                               | G5        |
| act_tert_locaux_mult_nb_vente                | Nombre de ventes de locaux d'activité tertiaire vendus en lots                                                         | G5        |
| act_tert_locaux_mult_nb_locau<br>x           | Nombre de locaux d'activité tertiaire vendus en lots                                                                   | G5        |
| act_tert_locaux_mult_prix_euro<br>_m2_median | Prix médian au m <sup>2</sup> des locaux d''activité tertiaire vendus en lots                                          | G5        |
| nb_appart_seul                               | Nombre d'appartements (logement, pas local<br>professionnel) vendus à l'unité                                          | $L1^{11}$ |
| surf_appart_median                           | Superficie médiane des appartements (logement, pas<br>local professionnel) vendus à l'unité                            | L1        |
| prix_euro_median                             | Prix médian des appartements (logement, pas local professionnel) vendus à l'unité                                      | L1        |
| prix_euro_m2_median                          | Prix médian au m <sup>2</sup> des appartements (logement, pas<br>local professionnel) vendus à l'unité                 | L1        |
| nb_appart_seul_sans_garage                   | Nombre d'appartements vendus seuls sans garage                                                                         | L2        |
| <pre>surf_appart_sans_garage_media n</pre>   | Superficie médiane des appartements vendus seuls sans garage                                                           | L2        |
| appart_sans_garage_prix_media<br>n           | Prix médian des appartements vendus seuls sans<br>garage                                                               | L2        |
| appart_sans_garage_prix_euro_<br>m2_median   | Prix médian au m <sup>2</sup> des appartements vendus seuls sans garage                                                | L2        |
| nb_appart_seul_1_garage                      | Nombre d'appartements vendus seuls avec 1 garage                                                                       | L2        |
| surf_appart_1_garage_median                  | Superficie médiane des appartements vendus seuls avec 1 garage                                                         | L2        |
| appart_1_garage_prix_median                  | Prix médian des appartements vendus seuls avec 1 garage                                                                | L2        |
| appart_1_garage_prix_euro_m2                 | Prix médian au m <sup>2</sup> des appartements vendus seuls                                                            | L2        |

<sup>11</sup> Pour rappel, les indicateurs commençant par la lettre 'L' correspondent à des indicateurs du marché du logement. On ne considère dans ce marché que : les appartements vendus seuls (= dont la vente ne comporte qu'un appartement sans autre type de bien - hors dépendance - et dont la superficie est supérieure à 9m<sup>2</sup>, les maisons vendues seules (= dont la vente ne comporte qu'une maison sans autre type de bien - hors

les maisons vendues seules (= dont la vente ne comporte qu'une maison sans autre type de bien - hors dépendance),

appartements et maisons déclarés comme du logement dans les fichiers fonciers

| _median                                 | avec 1 garage                                                                             |    |
|-----------------------------------------|-------------------------------------------------------------------------------------------|----|
| nb_appart_seul_2_garage                 | Nombre d'appartements vendus seuls avec 2 garages                                         | L2 |
| surf_appart_2_garage_median             | Superficie médiane des appartements vendus seuls avec 2 garages                           | L2 |
| appart_2_garage_prix_median             | Prix médian des appartements vendus seuls avec 2 garages                                  | L2 |
| appart_2_garage_prix_euro_m2<br>_median | Prix médian au m <sup>2</sup> des appartements vendus seuls<br>avec 2 garages             | L2 |
| nb_appart_vefa                          | Nombre de vente d'appartements VEFA                                                       | L3 |
| surf_appart_vefa_median                 | Superficie médiane des appartements VEFA                                                  | L3 |
| appart_vefa_prix_median                 | Prix médian des appartements VEFA                                                         | L3 |
| appart_vefa_euro_m2_median              | Prix médian au m <sup>2</sup> des appartements VEFA                                       | L3 |
| nb_appart_neuf                          | Nombre de vente d'appartements neufs                                                      | L3 |
| surf_appart_neuf_median                 | Superficie médiane des appartements neufs                                                 | L3 |
| appart_neuf_prix_median                 | Prix médian des appartements neufs                                                        | L3 |
| appart_neuf_euro_m2_median              | Prix médian au m <sup>2</sup> des appartements neufs                                      | L3 |
| nb_appart_recent                        | Nombre de vente d'appartements récents                                                    | L3 |
| surf_appart_recent_median               | Superficie médiane des appartements récents                                               | L3 |
| appart recent prix median               | Prix médian des appartements récents                                                      | L3 |
| appart_recent_euro_m2_media<br>n        | Prix médian au m <sup>2</sup> des appartements récents                                    | L3 |
| nb_appart_ancien                        | Nombre de vente d'appartements anciens                                                    | L3 |
| surf appart ancien median               | Superficie médiane des appartements anciens                                               | L3 |
| appart_ancien_prix_median               | Prix médian des appartements anciens                                                      | L3 |
| appart_ancien_euro_m2_media<br>n        | Prix médian au m <sup>2</sup> des appartements anciens                                    | L3 |
| nb_appart_vefa_t1                       | Nombre de vente d'appartements VEFA de type T1                                            | L4 |
| surf_appart_vefa_t1_median              | Superficie médiane des appartements VEFA vendus de type T1                                | L4 |
| appart_vefa_t1_prix_median              | Prix médian des appartements VEFA vendus de type<br>T1                                    | L4 |
| appart_vefa_t1_euro_m2_medi<br>an       | Prix médian au m <sup>2</sup> des appartements VEFA vendus de type T1                     | L4 |
| nb_appart_vefa_t2                       | Nombre de vente d'appartements VEFA de type T2                                            | L4 |
| surf_appart_vefa_t2_median              | Superficie médiane des appartements VEFA vendus de type T2                                | L4 |
| appart_vefa_t2_prix_median              | Prix médian des appartements VEFA vendus de type<br>T2                                    | L4 |
| appart_vefa_t2_euro_m2_medi             | Prix médian au m <sup>2</sup> des appartements VEFA vendus de                             | L4 |
| an                                      | type T2                                                                                   |    |
| idem pour appart vefa T3 et T           | 4 et plus                                                                                 | L4 |
| nb_appart_hors_vefa_t1                  | Nombre de vente d'appartements hors VEFA de type<br>T1 (neuf, ancien et récent confondus) | L4 |
| surf_appart_hors_vefa_t1_medi<br>an     | Superficie médiane des appartements hors VEFA vendus de type T1                           | L4 |
| appart_hors_vefa_t1_prix_medi           | Prix médian des appartements hors VEFA vendus de                                          | L4 |

| an                                      | type T1                                                              |    |
|-----------------------------------------|----------------------------------------------------------------------|----|
| appart_hors_vefa_t1_euro_m2_            | Prix médian au m <sup>2</sup> des appartements hors VEFA             | L4 |
| median                                  | vendus de type T1                                                    |    |
| même logique pour les appart            | s non vefa T2 à T4 et plus                                           | L4 |
| nb_maison_seule                         | Nombre de vente de maisons vendues seules                            | L5 |
| surf_maison_seule_median                | Superficie médiane des maisons vendues seules                        | L5 |
| maison_seule_prix_median                | Prix médian des maisons vendues seules                               | L5 |
| maison_seule_euro_m2_mediar             | Prix médian au m <sup>2</sup> des maisons vendues seules             | L5 |
| surf_terrain_maison_seule_med           | Superficie médiane du terrain des maisons vendues                    | L5 |
| ian                                     | seules                                                               |    |
| nb_maison_vefa                          | Nombre de vente de maisons vendues en VEFA                           | L6 |
| surf_maison_vefa_median                 | Superficie médiane bâtie des maisons vendues en<br>VEFA              | L6 |
| maison_vefa_prix_median                 | Prix médian des maisons vendues en VEFA                              | L6 |
| maison_vefa_euro_m2_median              | Prix médian au m <sup>2</sup> bâti des maisons vendues en VEFA       | L6 |
| surf_terrain_maison_vefa_medi<br>an     | Superficie médiane des terrain de maisons vendues<br>en VEFA         | L6 |
| nb_maison_neuve                         | Nombre de vente de maisons neuves                                    | L6 |
| surf_maison_neuve_median                | Superficie médiane bâtie de maisons neuves vendues                   | L6 |
| maison_neuve_prix_median                | Prix médian des maisons neuves vendues                               | L6 |
| maison_neuve_euro_m2_media<br>n         | Prix médian au m <sup>2</sup> bâti des maisons neuves vendues        | L6 |
| surf_terrain_maison_neuve_me            | Superficie médiane des terrain de maisons neuves                     | L6 |
| nh maison recente                       | Nombre de vente de maisons récentes                                  | 16 |
| surf maison recente median              | Superficie médiane bâtie des maisons récentes                        | 16 |
|                                         | vendues                                                              |    |
| maison_recente_prix_median              | Prix médian des maisons récentes vendues                             | L6 |
| maison_recente_euro_m2_median           | i Prix médian au m <sup>2</sup> bâti des maisons récentes<br>vendues | L6 |
| surf_terrain_maison_recente_m<br>edian  | Superficie médiane des terrain des maisons récentes vendues          | L6 |
| nb_maison_ancienne                      | Nombre de vente de maisons anciennes                                 | L6 |
| surf_maison_ancienne_median             | Superficie médiane bâtie des maisons anciennes vendues               | L6 |
| maison_ancienne_prix_median             | Prix médian des maisons anciennes vendues                            | L6 |
| maison_ancienne_euro_m2_me dian         | Prix médian au m <sup>2</sup> bâti des maisons anciennes<br>vendues  | L6 |
| surf_terrain_maison_ancienne_<br>median | Superficie médiane des terrain des maisons<br>anciennes vendues      | L6 |
| nb_maison_t1_vefa                       | Nombre de vente de maisons VEFA de type T1                           | L7 |
| surf_maison_t1_vefa_median              | Superficie médiane bâtie de maisons VEFA vendues de type T1          | L7 |
| maison_t1_vefa_prix_median              | Prix médian de maisons VEFA vendues de type T1                       | L7 |
| maison_t1_vefa_euro_m2_medi             | Prix médian au m <sup>2</sup> bâti de maisons VEFA vendues de        | L7 |
| an                                      | куре н т                                                             |    |

| surf_terrain_maison_t1_vefa_m edian | Superficie médiane de terrain de maisons VEFA<br>vendues de type T1                                    | L7 |
|-------------------------------------|----------------------------------------------------------------------------------------------------|----|
| même logique pour les maisor        | ns vefa T2 à T4 et plus                                                                                | L7 |
| nb maison t1                        | Nombre de vente de maisons HORS VEFA de type T1                                                        | L7 |
| surf_maison_t1_median               | Superficie médiane bâtie des maisons HORS VEFA vendues de type T1                                      | L7 |
| maison_t1_prix_median               | Prix médian des maisons HORS VEFA vendues de type<br>T1                                                | L7 |
| maison_t1_euro_m2_median            | Prix médian au m <sup>2</sup> bâti des maisons HORS VEFA<br>vendues de type T1                         | L7 |
| surf_terrain_maison_t1_median       | Superficie médiane de terrain de maisons HORS VEFA<br>vendues de type T1                               | L7 |
| même logique pour les maisor        | ns HORS vefa T2 à T4 et plus                                                                           |    |
| tab_fp_nb                           | Nombre de ventes de foncier non bâti avec une forte probabilité que ce soit un TAB                     | F1 |
| tab_fp_surf_terr_median             | Surface médiane de terrains non bâtis vendus de type TAB (forte présomption)                           | F1 |
| tab_fp_prix_median                  | Prix médian de terrains non bâtis vendus de type TAB (forte présomption)                               | F1 |
| tab_fp_prix_euro_m2_median          | Prix médian au m <sup>2</sup> de terrains non bâtis vendus de<br>type TAB (forte présomption)          | F1 |
| tab_pot_nb                          | Nombre de vente de terrains non bâtis de type TAB<br>potentiel (fiabilité faible)                      | F1 |
| tab_pot_surf_terr_median            | Surface médiane de terrains non bâtis vendus de<br>type TAB potentiel (fiabilité faible)               | F1 |
| tab_pot_prix_median                 | Prix médian de terrains non bâtis vendus de type TAB potentiel (fiabilité faible)                      | F1 |
| tab_pot_prix_euro_m2_median         | Prix médian au m <sup>2</sup> de terrains non bâtis vendus de<br>type TAB potentiel (fiabilité faible) | F1 |
| terr_artif_nb                       | Nombre de vente de terrains non bâtis de type<br>terrains artificialisés                               | F1 |
| terr_artif_surf_terr_median         | Surface médiane de terrains non bâtis vendus de type terrains artificialisés                           | F1 |
| terr_artif_prix_median              | Prix médian de terrains non bâtis vendus de type<br>terrains artificialisés                            | F1 |
| terr_artif_prix_euro_m2_media<br>n  | Prix médian au m <sup>2</sup> de terrains non bâtis vendus de type terrains artificialisés             | F1 |
| terr_agri_nb                        | Nombre de vente de terrains non bâtis de type<br>terrain agricole                                      | F1 |
| terr_agri_surf_terr_median          | Surface médiane de terrains non bâtis vendus de type terrain agricole                                  | F1 |
| terr_agri_prix_median               | Prix médian de terrains non bâtis vendus de type<br>terrain agricole                                   | F1 |
| terr_agri_prix_euro_m2_mediar       | n Prix médian au m² de terrains non bâtis vendus de<br>type terrain agricole                           | F1 |
| terr_nat_nb                         | Nombre de vente de terrains non bâtis de type                                                          | F1 |
|                                     |                                                                                                    |    |

|                                          | terrain naturel et forestier                                                                                                    |          |
|------------------------------------------|----------------------------------------------------------------------------------------------------|----------|
| terr_nat_surf_terr_median                | Surface médiane de terrains non bâtis vendus de                                                                                                    | F1       |
|                                          | type terrain naturel et forestier                                                                                                    |          |
| terr_nat_prix_median                     | Prix médian de terrains non bâtis vendus de type                                                                                                    | F1       |
|                                          | terrain naturel et forestier                                                                                                    |          |
| terr_nat_prix_euro_m2_median             | Prix médian au m <sup>2</sup> de terrains non bâtis vendus de                                                                                                | F1       |
|                                          | type terrain naturel et forestier                                                                                                    |          |
| nonbati_indeterm_nb                      | Nombre de vente de terrains non bâtis indéterminé                                                                                                    | F1       |
| nonbati_indeterm_surf_terr_me<br>dian    | Surface médiane de terrains non bâtis indéterminé                                                                                                    | F1       |
| nonbati indeterm prix median             | Prix médian de terrains non bâtis indéterminé                                                                                                    | F1       |
| nonbati_indeterm_prix_euro_m<br>2_median | Prix médian au m <sup>2</sup> de terrains non bâtis indéterminé                                                                                              | F1       |
| tab_fp_x0_nb                             | Nombre de vente de terrains non bâtis avec une forte<br>probabilité que ce soit un TAB et acquis par des<br>personnes physiques (exclusivement)              | PF2      |
| tab_fp_x0_surf_terr_median               | Surface médiane de terrains non bâtis vendus de type TAB (forte présomption) acquis par des personnes physiques                                              | F2       |
| tab_fp_x0_prix_median                    | Prix médian de terrains non bâtis vendus de type TAB<br>(forte présomption) acquis par des personnes<br>physiques                                            | F2       |
| tab_fp_x0_prix_euro_m2_media             | a Prix médian au m <sup>2</sup> de terrains non bâtis vendus de                                                                                              | F2       |
| n                                        | type TAB (forte présomption) acquis par des                                                                                                    |          |
|                                          | personnes physiques                                                                                                    |          |
| classement                               | Classement de 1 à 5                                                                                                    | T1 et T2 |
| acheteur_appt                            | Typologie DV3F de l'acheteur de l'appartement,<br>décrite en clair s'il n'y a qu'un code catégorie<br>d'acheteur, sinon laissée avec les codes concanténés   | Τ1       |
| nb_appt                                  | Nombre d'appartements (cf marché du logement)<br>achetés par grand type d'acheteur                                                                           | T1       |
| part_acheteur_appt                       | Part des appartements achetés par grand type<br>d'acheteur                                                                                                   | T1       |
| acheteur_mais                            | Typologie DV3F de l'acheteur de maison, décrite en<br>clair s'il n'y a qu'un code catégorie d'acheteur, sinon<br>laissée avec les codes concanténés          | Τ1       |
| nb_mais                                  | Nombre de maisons (cf marché du logement)<br>achetées par grand type d'acheteur                                                                              | T1       |
| part_acheteur_mais                       | Part des maisons achetées par grand type d'acheteur                                                                                                    | T1       |
| acheteur_tab                             | Typologie DV3F de l'acheteur de terrain à bâtir,<br>décrite en clair s'il n'y a qu'un code catégorie<br>d'acheteur, sinon laissée avec les codes concanténés | Τ1       |
| nb_tab                                   | Nombre de terrains à bâtir (cf marché du logement)<br>achetés par grand type d'acheteur                                                                      | T1       |
| part_acheteur_tab                        | Part des terrains à bâtir achetés par grand type<br>d'acheteur                                                                                               | T1       |

| Logique identique pour la requête T2 sur les vendeurs |                                                                              |    |  |
|-------------------------------------------------------|------------------------------------------------------------------------------|----|--|
| anneemut                                              | Année de la mutation                                                         | E1 |  |
| nb_appt                                               | Nombre d'appartements vendus (seuls) par année                               | E1 |  |
| prix_median_appt                                      | Prix médian des appartements vendus seuls par<br>année                       | E1 |  |
| prix_median_m2_appt                                   | Prix médian au m <sup>2</sup> des appartements vendus seuls<br>par année     | E1 |  |
| nb_maison                                             | Nombre de maisons vendues (seules) par année                                 | E1 |  |
| prix_median_maison                                    | Prix médian des maisons vendues seules par année                             | E1 |  |
| prix_median_m2_maison                                 | Prix médian au m <sup>2</sup> des maisons vendues seules par<br>année        | E1 |  |
| nb_tab                                                | Nombre de terrains à bâtir vendus par année                                  | E1 |  |
| surf_median_tab                                       | Surface médiane des terrains à bâtir vendus seuls par<br>année               | E1 |  |
| prix_median_tab                                       | Prix médian des terrains à bâtir vendus seuls par<br>année                   | E1 |  |
| prix_median_m2_tab                                    | Prix médian au m <sup>2</sup> des terrains à bâtir vendus seuls<br>par année | E1 |  |

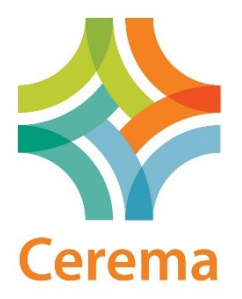

Siège social : Cité des Mobilités - 25, avenue François Mitterrand - CS 92 803 - F-69674 Bron Cedex - Tél : +33 (0)4 72 14 30 30 Établissement public – Siret : 130 018 310 00313 - TVA Intracommunautaire : FR 94 130018310 - www.cerema.fr